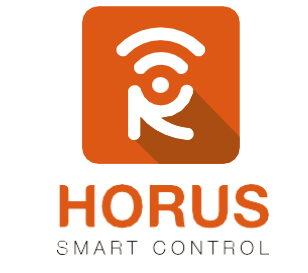

## **Casas Inteligentes**

# **Multisensor 6 En 1**

## Manual de instalación y configuración

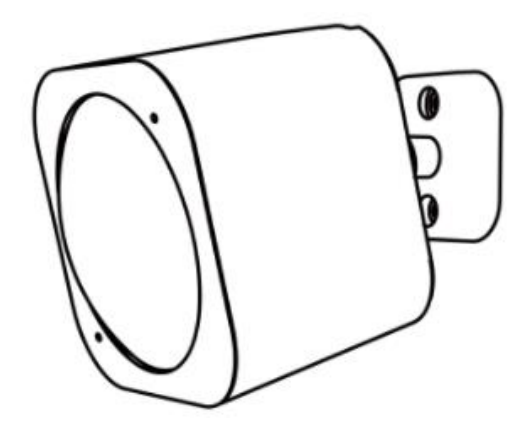

## Introducción

El sensor 6 en 1 de AEOTEC es un dispositivo Z-Wave compatible. Este sensor inalámbrico incluye 6 diferentes sensores: sensor de **iluminación**, **rayos UV**, **movimiento**, **temperatura**, **vibración**, y **humedad**, con los cuales podrás interaccionar por medio de escenas con los demás dispositivos.

## Descripción del producto

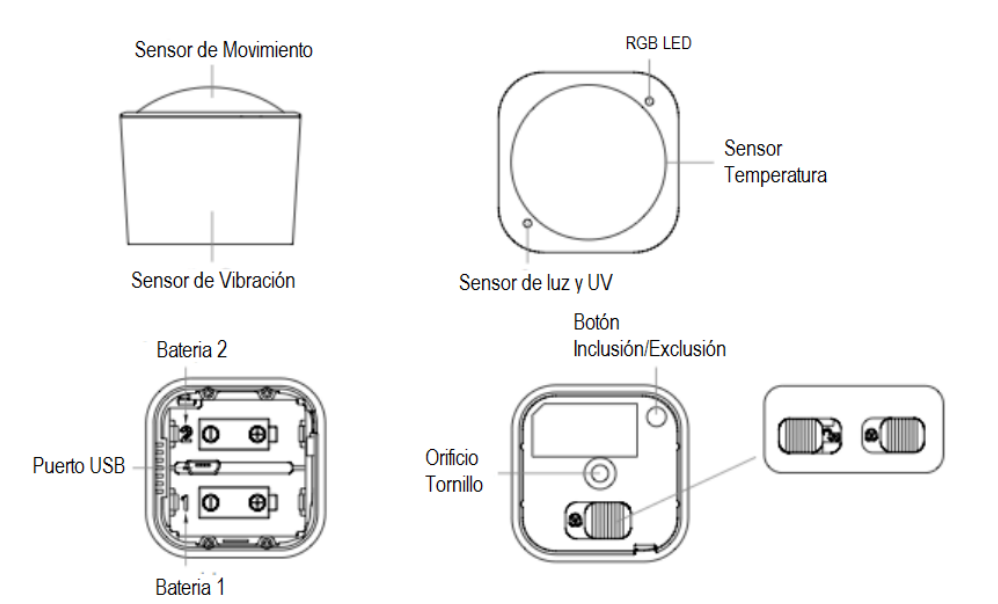

#### Especificaciones técnicas

Modelo No. Alimentación Versión Z-Wave Frecuencia Z–Wave Distancia de alcance Z–Wave Temperatura de funcionamiento Certificaciones

ZW100-A 2 baterías CR123 A / USB Z–WAVE 908.42 MHz (US) Hasta 50 metros en línea de vista sin obstáculos De 0°C a 40°C FCC Part 15, Class B, UL, CUL Listed

## Instalación

Para llevar a cabo una correcta instalación de tu sensor, sigue los pasos a continuación:

## Pasos

- 1. Remueve la tapa posterior moviendo el seguro que la sujeta, y energiza el sensor.
- 2 Energiza el sensor. Para ello puedes utilizar el cable USB o insertar las dos baterías CR123A.
- 3 Instala el soporte mediante los tornillos, o la cintra doble faz, y rosca el sensor. Ten en cuenta las medidas de posición sugeridas en las que se especifican los rangos de detección.

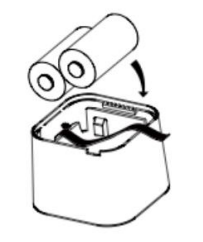

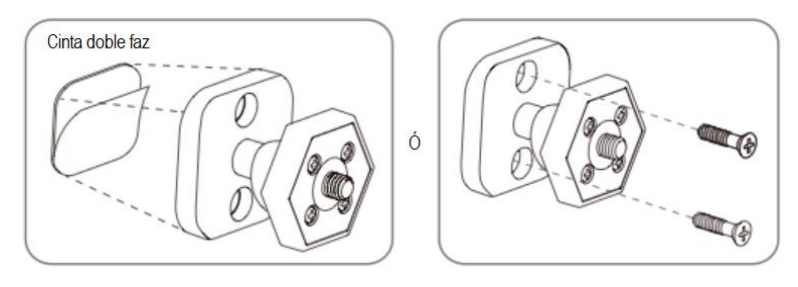

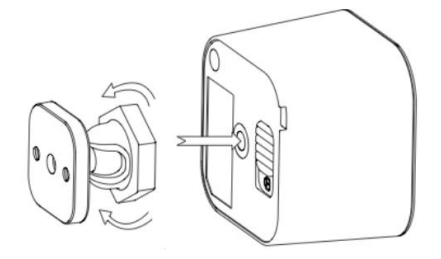

3.1. Las siguientes medidas aplican para instalación en techo.

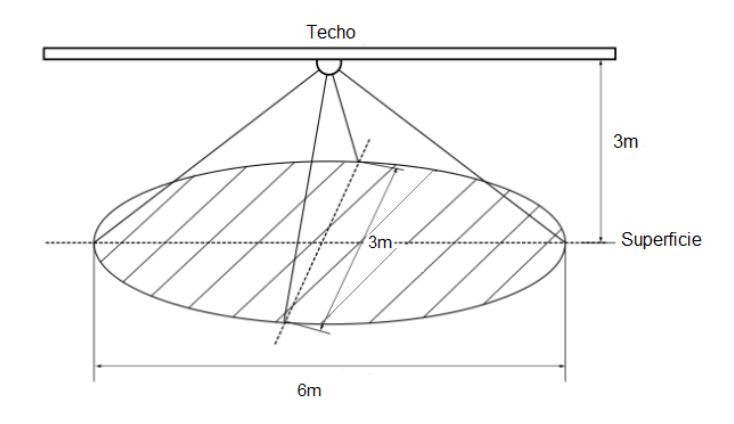

3.2. Las siguientes medidas aplican para instalación en muro.

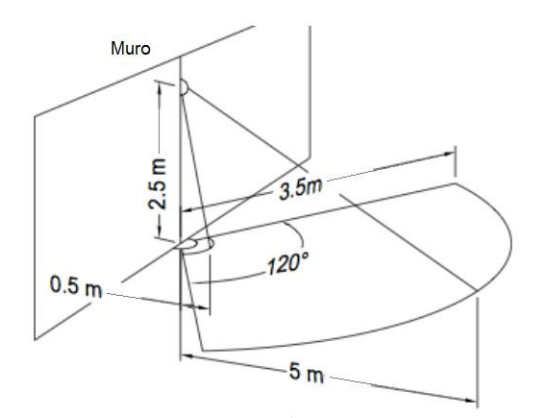

3.3. Ajusta tu sensor en el ángulo indicado para una correcta detección.

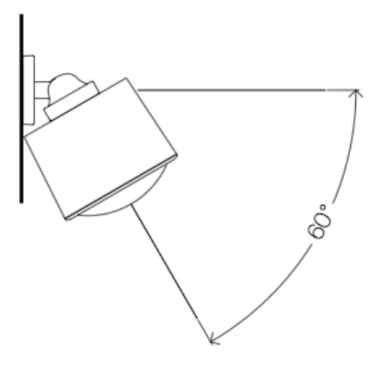

#### Vinculación del sensor 6 en 1 a tu sistema

- Ingresa a la interfaz de usuario. Si no la conoces, ingresa al siguiente link <u>www.horus-sc.com</u> y haz clic en "Acceso Remoto". Digita tu usuario y contraseña, y haz clic en "Iniciar Sesión". A continuación, aparecerá listado tu controlador, solo haz clic en "Conectar".
- 2. Haz clic en "Dispositivos", ubicado en la parte izquierda del tablero de opciones de la interfaz web.

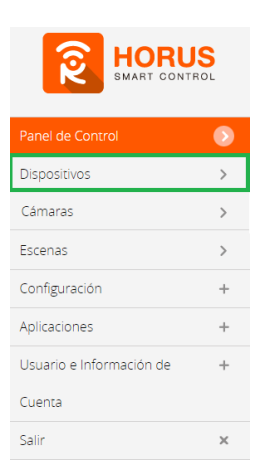

3. Haz clic en la opción "Agregar dispositivo", ubicado en la parte superior derecha de la pantalla.

| Panel de Control | > | Ver por:                         | Habitación | Тіро | Lista |   |                      |
|------------------|---|----------------------------------|------------|------|-------|---|----------------------|
|                  | 0 | Clir 🚽 Dara calarrinnar favorinc |            |      |       |   | Lenners disperition  |
| Cámaras          | > |                                  |            |      |       | • | T Apregar aspositivo |

4. A continuación, aparecerá el asistente de configuración con la lista de dispositivos integrados al controlador. En la barra de búsqueda digita "ZW100", la cual es la referencia del sensor 6 en 1.

| Paso 1: Seleccionar dispositivo | ZW100         |
|---------------------------------|---------------|
| Resultados para 'ZW100 '        | 1 • 1 of 1    |
| Aeotec<br>ZW100                 | $\rightarrow$ |

- El asistente mostrará los pasos para la vinculación, síguelos cuidadosamente para que el proceso sea exitoso.
  - 5.1 Desliza para quitar el seguro y retira la tapa.

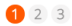

#### Multisensor 6 en 1

Desbloquear la cubierta trasera deslizando el pestillo. Tire de la cinta para quitar la tapa.

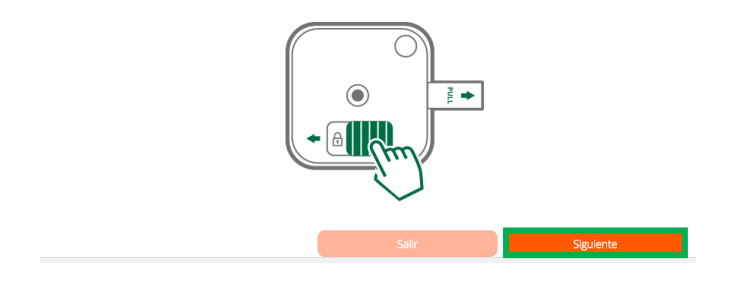

#### 5.2 Inserta las dos baterías, y desliza nuevamente para asegurar la cubierta.

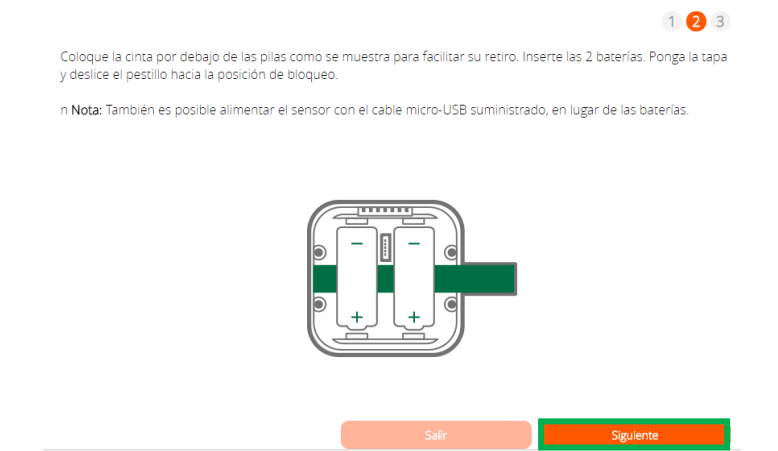

6. En este paso vas a verificar si el controlador se encuentra en modo inclusión o exclusión; para verificarlo, revisa en la parte superior de la pantalla el mensaje que aparece en gris cuando vas a agregar o remover un dispositivo.

#### Tabla de encabezado de notificaciones de modos (Inclusión/Exclusión)

|         | Inclusión                 | Exclusión               |
|---------|---------------------------|-------------------------|
| Mensaje | Agregar/Quitar: Agregando | Agregar/Quitar: Remover |
|         | dispositivo ahora         | dispositivo ahora       |

7. Ya verificado que el controlador tenga el mensaje de inclusión (paso 6), procede a agregar el Sensor 6 en 1 presionando el botón "Inclusión/Exclusión" una vez; seguido, te mostrará un mensaje en la parte superior de la pantalla de tu ordenador indicando que este ya fue agregado.

Agregar/Quitar : Nodo agregado 39 Dispositivo: 73

De no haberse agregado el dispositivo sigue los pasos a continuación con el fin de eliminar alguna posible configuración.

#### Modo exclusión del controlador

7.1. Coloca el controlador en modo exclusión. Para ello, haz clic en "Reintentar".

| Si el dispositiv<br>'abajo y repita | o de ISN 't detectado dent<br>los pasos de este asistent | ro de los 60 seg | undos, a continua | ación, haga clic en | ,<br>el ' botón Reintentar |
|-------------------------------------|----------------------------------------------------------|------------------|-------------------|---------------------|----------------------------|
|                                     |                                                          | 0                | 55                |                     |                            |

- 7.2 Verifica que el controlador esté en modo exclusión. Para verificarlo, revisa el mensaje en la parte superior de la pantalla "Agregar/Quitar: Remover dispositivo ahora" (ver tabla de encabezado).
- 7.3 Presiona el botón "Inclusión/Exclusión" una vez; luego te mostrará un mensaje en la parte superior de la pantalla de tu ordenador indicando que este ya fue removido.

Mensaje de dispositivo removido

#### Agregar/Quitar : Nodo eliminado!

7.4 Una vez haya sido eliminado, tu controlador te permitirá agregar nuevamente el dispositivo presionando nuevamente el botón *"Inclusión/Exclusión"*; seguido, te mostrará un mensaje en la parte superior de la pantalla de tu ordenador indicando que este ya fue agregado.

#### Mensaje de dispositivo agregado

Agregar/Quitar : Nodo agregado 39 Dispositivo: 73

8. Una vez haya sido agregado correctamente, la plataforma te pedirá que asignes el nombre y la habitación. Para terminar, haz clic en "Finalizar".

| Nombre                                                                                                    |                                                                        |                |
|----------------------------------------------------------------------------------------------------|------------------------------------------------------------------------|----------------|
| Añadir a Favoritos                                                                                                    |                                                                        |                |
| Haz clic en el icono de estrella a la derecha para agregar este dispositiv<br>Control. Puedes quitar el dispositivo de tus favoritos haciendo clic en es<br>Dispositivos. | o a tus favoritos en el Panel de<br>ste icono nuevamente en la sección | *              |
| Seleccionar habitación                                                                                                    |                                                                        |                |
| *Habitación                                                                                                    |                                                                        |                |
| Por favor, elige una habitación 🔻<br>Dolgatorio. Debes asignar un nombre al dispositivo. El nombre debe tener al menos 2<br>la habitación es de máximo30 caracteres.      | i caracteres y 20 caracteres como máximo. La lonj                      | gitud del nomb |
|                                                                                                    |                                                                        |                |

El dispositivo se visualizará en la interfaz de tu controlador, como se ve en la imagen, entre los que se encuentran los sensores de movimiento, temperatura, luz, UV y humedad.

El sensor de vibración no se reporta en la plataforma debido a que este se activará cuando detecte que alguna fuerza esté tratando de remover el sensor de su lugar.

|                       | 100% 📼  |                                 |      |
|-----------------------|---------|---------------------------------|------|
| 6 in 1 Multisensor    | ARMADO  | -                               | *    |
|                       | *       | Construction Temperature Sensor | °F > |
| Contract Light Sensor | Lux >   | -                               | *    |
|                       | *       | G Humidity Sensor               | 96 > |
| UV Sensor             | Nivel > |                                 |      |

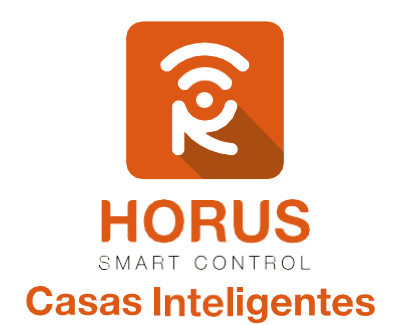

Si tienes preguntas o requieres asesoría técnica sobre el producto, ponemos a tu disposición los siguientes medios:

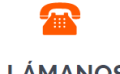

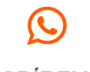

LLÁMANOS

**ESCRÍBENOS** 

+57 3107245111

**ESCRÍBENOS AL MAIL** 

soporte@horus-sc.com

Línea fija: +57 5 3869724 Celular: +57 3107245111 Línea Nacional Colombia: 018000180364